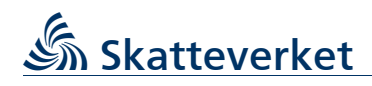

# Mini-One-Stop-Shop (MOSS) Deklarationsrader i fil *(för inläsning i e-tjänsten)*

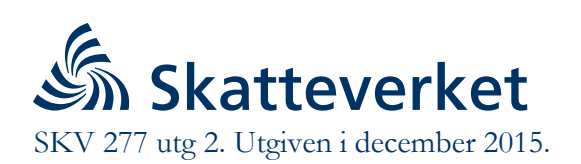

## INNEHÅLLSFÖRTECKNING

| 1 |     | Inledning                              |
|---|-----|----------------------------------------|
| 2 |     | Allmänt                                |
| 2 | 2.1 | Filformat                              |
| 2 | 2.2 | Filnamn                                |
| 2 | 2.3 | Inläsning av uppgifterna i e-tjänsten2 |
| 3 |     | Filinnehåll                            |
| 4 |     | Om något är fel                        |
| 5 |     | Skapa en fil med Microsoft Excel       |
| 5 | 5.1 | Skriva in uppgifterna5                 |
| 5 | 5.2 | Spara som fil                          |
| 6 |     | Landskoder                             |

# 1 Inledning

Beskattningsbara personer som tillhandahåller telekommunikationstjänster, radio och tv-sändningar och elektroniska tjänster kan tillämpa den särskilda ordningen (MOSS) om tjänsterna förvärvas av någon i ett EU-land som inte är en beskattningsbar person.

Den som är registrerad för den särskilda ordningen (MOSS) lämnar sin mervärdesskattedeklaration genom Skatteverkets e-tjänst "MOSS" som finns på Skatteverkets webbplats (<u>www.skatteverket.se</u>). De lämnade uppgifterna vidaresänds sedan elektroniskt till de behöriga myndigheterna i konsumtionsländerna.

Särskilt om antalet deklarationsrader är stort kan dessa registreras i förväg i en fil som sedan kan läsas in i e-tjänstens deklarationsformulär.

I det följande beskrivs hur en sådan fil ska se ut, vilka uppgifter som ska finnas i filen och hur en sådan fil kan framställas.

Uppgifter i övrigt avseende den förenklade ordningen, deklarationsförfarandet eller e-tjänsten behandlas inte här.

## 2 Allmänt

#### 2.1 Filformat

Filen med deklarationsrader ska vara en s.k. semikolonavgränsad textfil. D.v.s. uppgifterna för varje deklarationsrad ska finnas på en och samma rad, i en bestämd ordning och de olika uppgifterna avgränsas med semikolon. Om någon av uppgifterna på en rad saknas måste ändå anges ett avslutande semikolon.

Varje rad ska avslutas med tecknen "Carriage Return" <CR> och "Line Feed" <LF> eller endast "Line Feed".

Teckenrepresentation förväntas vara enligt ISO 8859-1 ("ANSI" eller "Windows").

En semikolonavgränsad fil kan skapas med ett eget program, med t.ex. med Microsoft Excel eller liknande program, eller direkt för hand med t.ex. Anteckningar i Windows eller med ett ordbehandlingsprogram där de inskrivna uppgifterna kan sparas som oformaterad text.

Tänk på att fälten inte får innehålla formler om filen skapas med Microsoft Excel eller likanade program.

#### 2.2 Filnamn

Filnamnet är i princip valfritt och används inte i e-tjänsten. Det kan vara lämpligt att välja ett namn som har anknytning till innehållet i filen.

#### 2.3 Inläsning av uppgifterna i e-tjänsten

Inläsningen av deklarationsraderna görs i e-tjänstens sida **Deklarera** där man väljer funktionen **Ladda upp deklarationsuppgifter från fil**.

| Deklarera                   | · · · · · · · · · · · · · · · · · · ·   |                             |                                                                         | 6               |
|-----------------------------|-----------------------------------------|-----------------------------|-------------------------------------------------------------------------|-----------------|
| Namn<br>Mossdistribution AB | Momsregistreringsnummer<br>SE5501010101 | Vald period<br>Jan-Mar 2013 | Välj start och slutdatum om deklarationen inte omfattar hela kvartalet. |                 |
| Ingen skattepli             | ktig omsättning unde                    | r perioden                  |                                                                         | 6               |
| Företaget har inte h        | haft någon skattepliktig omsätt         | ning under vald peri        | od, varken i Sverige eller från förekommande fasta etableringar.        |                 |
| Omsättning frå              | n Sverige                               |                             |                                                                         | 6               |
| Konsumtionsland             | Skattesats Avs                          | er tiden                    | Skattepliktig Skatt € Ladda upp deklarationsuppg                        | jifter från fil |

Då visas en ny sida där man först väljer från vilken fil deklarationsuppgifterna ska hämtas från och därefter väljer man **Hämta uppgifter**. När deklarationsraderna har kontrollerats och lästs in visas uppgifterna i e-tjänstens deklarationsformulär.

Observera att när man läser in deklarationsrader från en fil kommer dessa uppgifter att **skriva över och ersätta** alla tidigare uppgifter i deklarationsformuläret.

## 3 Filinnehåll

Ange bara uppgifter för de länder som försäljning har skett till, man får med andra ord inte ange noll (0) i skattepliktig omsättning eller skatt som "första värde".

Vid en rättelse av en tidigare lämnad rad ska däremot noll (0) anges i skattepliktig omsättning eller skatt för landet. En tidigare lämnad rad får inte bli tom.

| ,                    | , 110 , 0                                                                                                    |
|----------------------|----------------------------------------------------------------------------------------------------|
| Rad                  | Uppgift                                                                                                    |
| 1                    | 'MOSS_001' (etikett för att visa typ av uppgifter)                                                                                                    |
| 2                    | <ul> <li>Momsregistrerings-/VoeS-nummer med inledande landskod</li> <li>Deklarationsperiod, kvartal (1 2 3 4)</li> <li>Deklarationsperiod, år (ÅÅÅÅ)</li> </ul>                                                                                                    |
| 3<br>och<br>följande | <ul> <li>'SE' (versaler)för omsättning från Sverige eller vid omsättning från fast etablering<br/>momsregistreringsnumret för denna</li> <li>Landskod för konsumtionslandet (MSCON) (versaler).</li> <li>Skattesats (anges med två decimaler, kommatecken som decimalavskiljare)</li> <li>Skattepliktig omsättning, ≥ 0 (belopp med två decimaler, kommatecken som<br/>decimalavskiljare)</li> <li>Skatt att betala, ≥ 0 (belopp med två decimaler, kommatecken som decimalavskiljare)</li> </ul> |
|                      |                                                                                                    |

För varje deklaration ska lämnas följande uppgifter och i följande ordning.

#### Exempel på fil

| AOSS_001; ◀                            |  |
|----------------------------------------|--|
| E556000016701;1;2015;◀                 |  |
| E;DK;25,00;50000,00;12500,00;◀         |  |
| E;FI;24,00;10060,56;2414,53;◀          |  |
| E;DE;19,00;20015,00;3802,85;◀          |  |
| DK12345690;DE;19,00;15090,00;2867,10;◀ |  |

Tecknet ◀ markerar radslut, d.v.s. tecknen "Carriage Return" <CR> och "Line Feed" <LF> eller endast "Line Feed".

#### Ändringar och rättelser

Om någon uppgift i en lämnad deklaration ska ändras eller rättas, görs detta genom att sända en ny, ersättande deklarationsversion för samma deklarationsperiod.

Speciellt för sådana rättelsedeklarationer är att alla tidigare lämnade deklarationsrader måste finnas med även i den nya deklarationsversionen.

#### Exempel

I första deklarationen har felaktigt redovisats försäljning till Finland 10060,56 Euro istället för rätteligen till Spanien: SE;FI;24,00;10060,56;2414,53;◀

Rättelse görs genom att i den felaktiga deklarationsraden avseende Finland sätts beloppen till 0 och läggs till en ny uppgift avseende Spanien: SE;FI;24,00;0,00;0,00; ◀

SE;ES;21,00;10060,56;2112,72;

## 4 Om något är fel

Om det vid kontrollerna av en inläst fil visar sig att någon uppgift är felaktig eller om en obligatorisk uppgift saknas visas istället felmeddelanden och uppgifterna i filen sparas inte i e-tjänsten.

| Felkod | Kontroll                                                                                                    |
|--------|----------------------------------------------------------------------------------------------------|
| 101    | Filen ska börja med 'MOSS_001'.                                                                                         |
| 201    | Momsregistrerings-/VoeS-numret ska avse valt företag.                                                                   |
| 202    | Periodbeteckningen ska avse vald deklarationsperiod.                                                                    |
| 301    | Omsättningsland ska vara 'SE' eller momsregistreringsnumret för registrerad fast etablering.                            |
| 302    | Den fasta etableringen måste ha varit registrerad under den valda deklarationsperioden.                                 |
| 303    | Landskoden för omsättningsland ska alltid vara 'SE' för annat än Svenskt företag.                                       |
| 304    | Landskoden för konsumtionsland ska avse ett EU-land.                                                                    |
| 305    | Landskoden för konsumtionsland får inte vara 'SE' för Svenskt företag.                                                  |
| 311    | Skattesatsen ska vara giltig för konsumtionslandet och den valda deklarationsperioden.                                  |
| 321    | Skattepliktig omsättning är obligatorisk, ≥ 0.<br>Numeriskt heltal med två decimaler och komma som decimalavskiljare.   |
| 322    | Skatt att betala ska finnas (≥ 0).<br>Numeriskt heltal med två decimaler och komma som decimalavskiljare.               |
| 323    | Tidigare inlämnade deklarationsrader måste finnas med även i senare deklarationsversioner för samma deklarationsperiod. |

## 5 Skapa en fil med Microsoft Excel

Den följande beskrivningen avser Microsoft Excel i svensk språkversion men principen är densamma för samma sorts program från andra leverantörer.

I Skatteverkets broschyr SKV 278 finns ytterligare exempel på hur man skapar en semikolonavgränsad fil med Excel.

### 5.1 Skriva in uppgifterna

Deklaration enligt avsnitt 3 skrivs in med en uppgift i varje kolumn, rad för rad.

Hur uppgifterna visas d.v.s. kolumnbredd, teckensnitt, teckenstorlek och teckenjustering påverkar inte hur uppgifterna kommer att sparas.

Tänk på att fälten <u>inte</u> får innehålla formler om filen skapas med Microsoft Excel eller likanade program.

#### Exempel på excel-ark

| MOSS_001¤       | ۳   | ۳      | ۳         | ۳        |
|-----------------|-----|--------|-----------|----------|
| SE556000016701¤ | 1   | 2015   | ۳         | ۳        |
| SE¤             | DK¤ | 25,00  | 50000,003 | 12500,00 |
| SE¤             | Fl¤ | 24,003 | 10060,56  | 2414,53  |
| SE¤             | DE¤ | 19,003 | 20015,00  | 3802,85  |
| DK12345690¤     | DE¤ | 19,00  | 15090,00  | 2867,10  |

#### 5.2 Spara som fil

När alla uppgifter har skrivits in kan man spara dessa som en semikolonavgränsad fil genom att välja alternativet "**Spara som**" och därefter väljer man filformatet "**CSV (kommaavgränsad) (\*.csv)**".

Notera att Excel ibland kan lägga till extra semikolon eller att semikolon kan saknas efter sista uppgiften på en rad. Men vid Skatteverkets kontroll av mottagna filer har tagits hänsyn till dessa avvikelser från kraven enligt ovan på filinnehållet.

Det kan vara en god idé att, under arbetets gång och när alla uppgifter har skrivits in, först spara uppgifterna som ett vanligt Excel arbetsblad.

## 6 Landskoder

| Konsumtionsland | Landskod |
|-----------------|----------|
| Belgien         | BE       |
| Bulgarien       | BG       |
| Cypern          | СҮ       |
| Danmark         | DK       |
| Estland         | EE       |
| Finland         | FI       |
| Frankrike       | FR       |
| Grekland        | EL       |
| Irland          | IE       |
| Italien         | IT       |
| Kroatien        | HR       |
| Lettland        | LV       |
| Litauen         | LT       |
| Luxemburg       | LU       |
| Malta           | MT       |
| Nederländerna   | NL       |
| Polen           | PL       |
| Portugal        | PT       |
| Rumänien        | RO       |
| Slovakien       | SK       |
| Slovenien       | SI       |
| Spanien         | ES       |
| Storbritannien  | GB       |
| Sverige         | SE       |
| Tjeckien        | CZ       |
| Tyskland        | DE       |
| Ungern          | HU       |
| Österrike       | AT       |